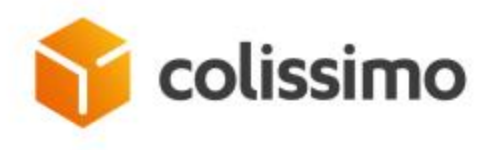

# **OUTIL DE SUIVI COLIS**

Découvrez la nouvelle interface de Suivi de Colis

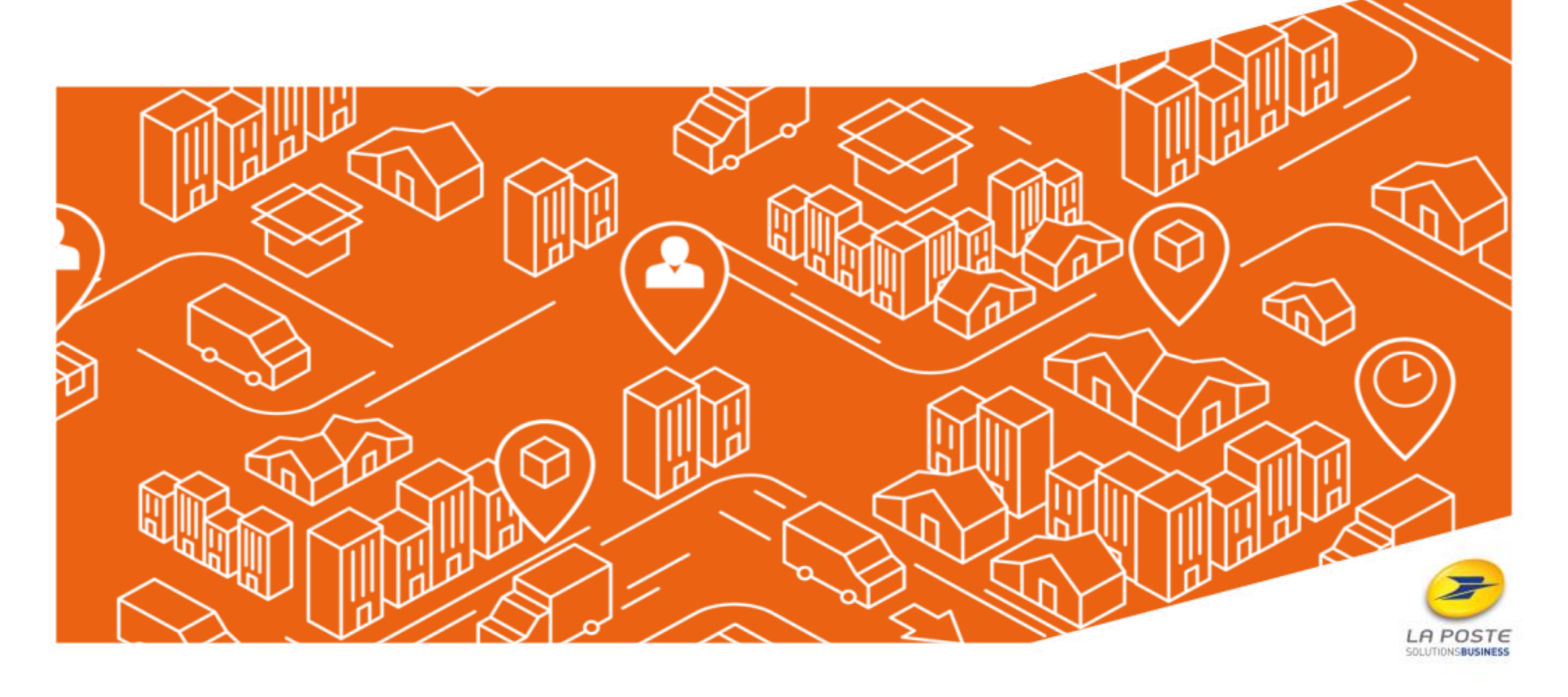

 $\bigotimes$ 

 $\mathbb{R}$ 

Expédier

Satisfaire

Livrer

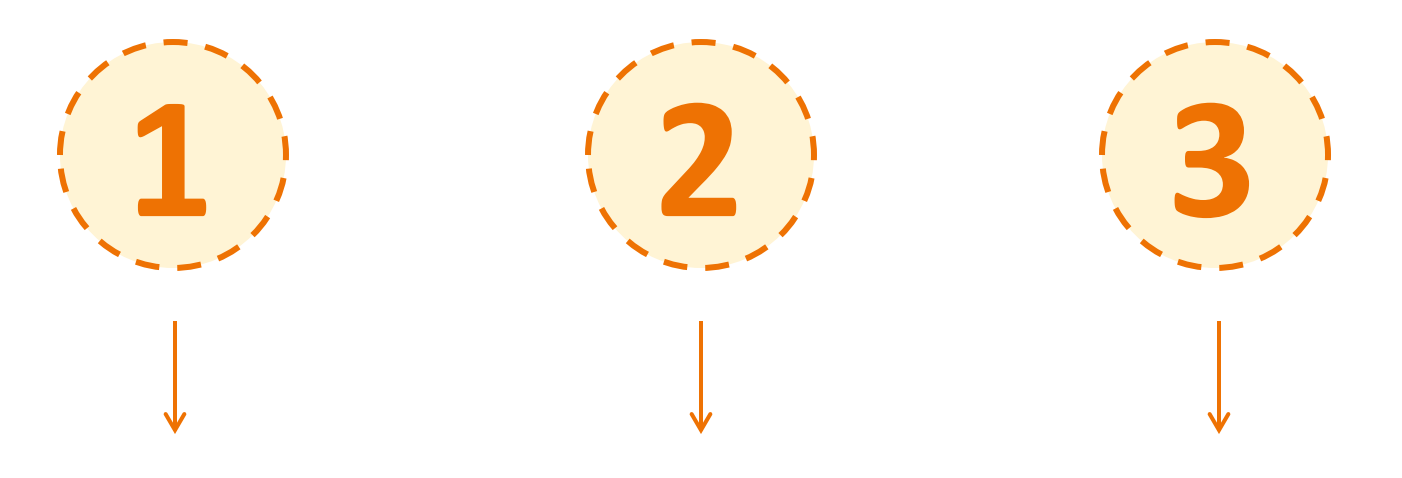

UNE INTERFACE DE SUIVI DE COLIS ENRICHIE ACCESSIBLE DEPUIS LA COLISSIMO BOX POUR TOUS LES CLIENTS COLISSIMO

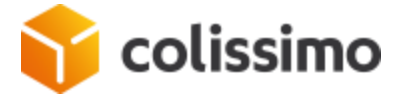

# LES BÉNÉFICES DE L'OUTIL DE SUIVI COLIS SONT MULTIPLES

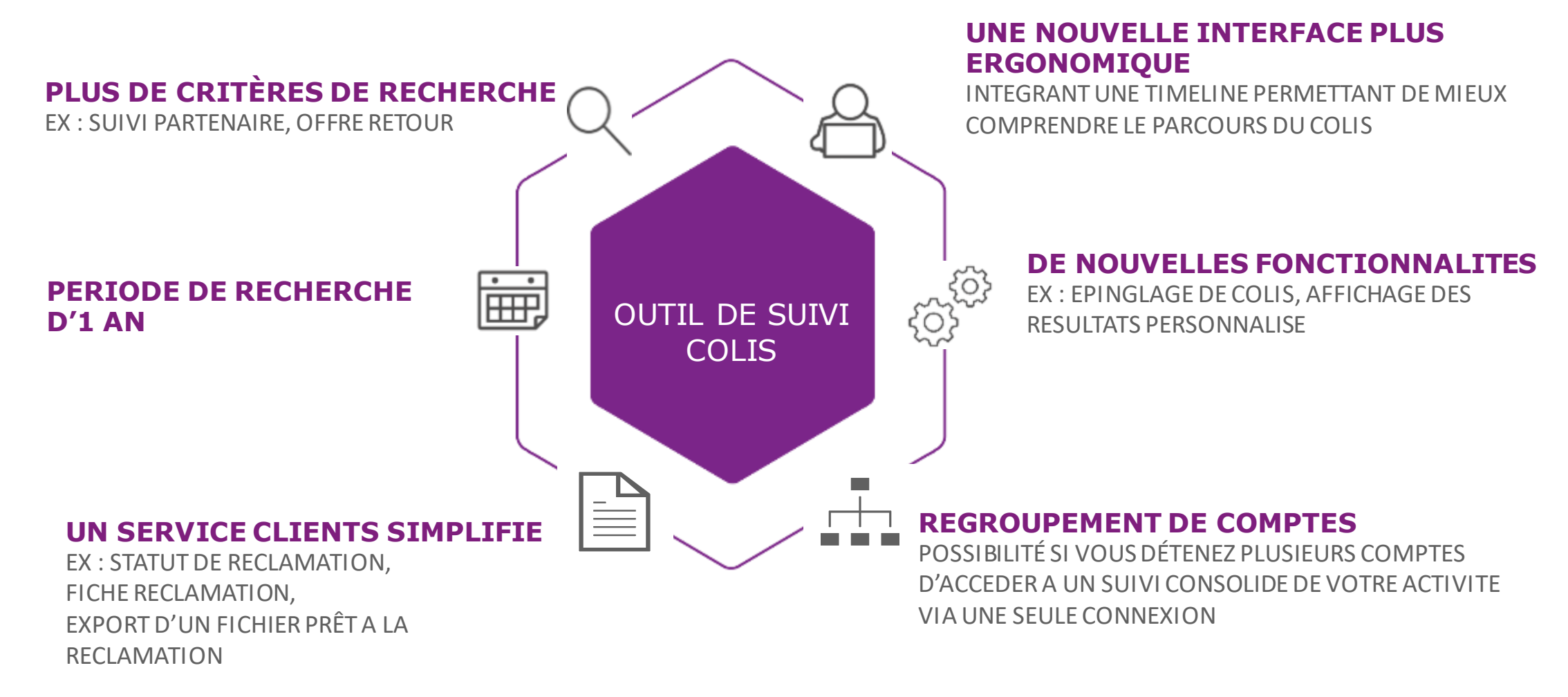

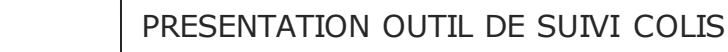

lissimo

#### **COLIVIEW VS OUTIL DE SUIVI COLIS**

# **COLIVIEW**

# **OUTIL DE SUIVI COLIS**

# **OPTIMISATIONS**

- ✓ Connexion par **compte**
- ✓ Tableau de résultat figé
- ✓ Période de recherche : 3 mois

- ✓ Vision consolidée multi-comptes
- ✓ Tableau de résultat personnalisable
- ✓ Période de recherche : 1 an
- Informations détaillées sur le colis
   Ex : poids volumétrique, interactivité de la livraison

| +          | + Epinglage de colis                                        |
|------------|-------------------------------------------------------------|
|            | + Derniers colis consultés                                  |
| ΝΟυνελυτές | + Timeline visuelle suivi bout en bout                      |
| NOUVEAUTES | + Information disponible plus rapidement                    |
|            | + Recherche par : offre retour, numéro de suivi partenaire, |
|            | PASS                                                        |
|            |                                                             |

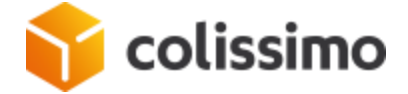

# **SUIVI COLIS**

RECHERCHER UN COLIS

# 9 CRITÈRES DE RECHERCHE D'UN COLIS

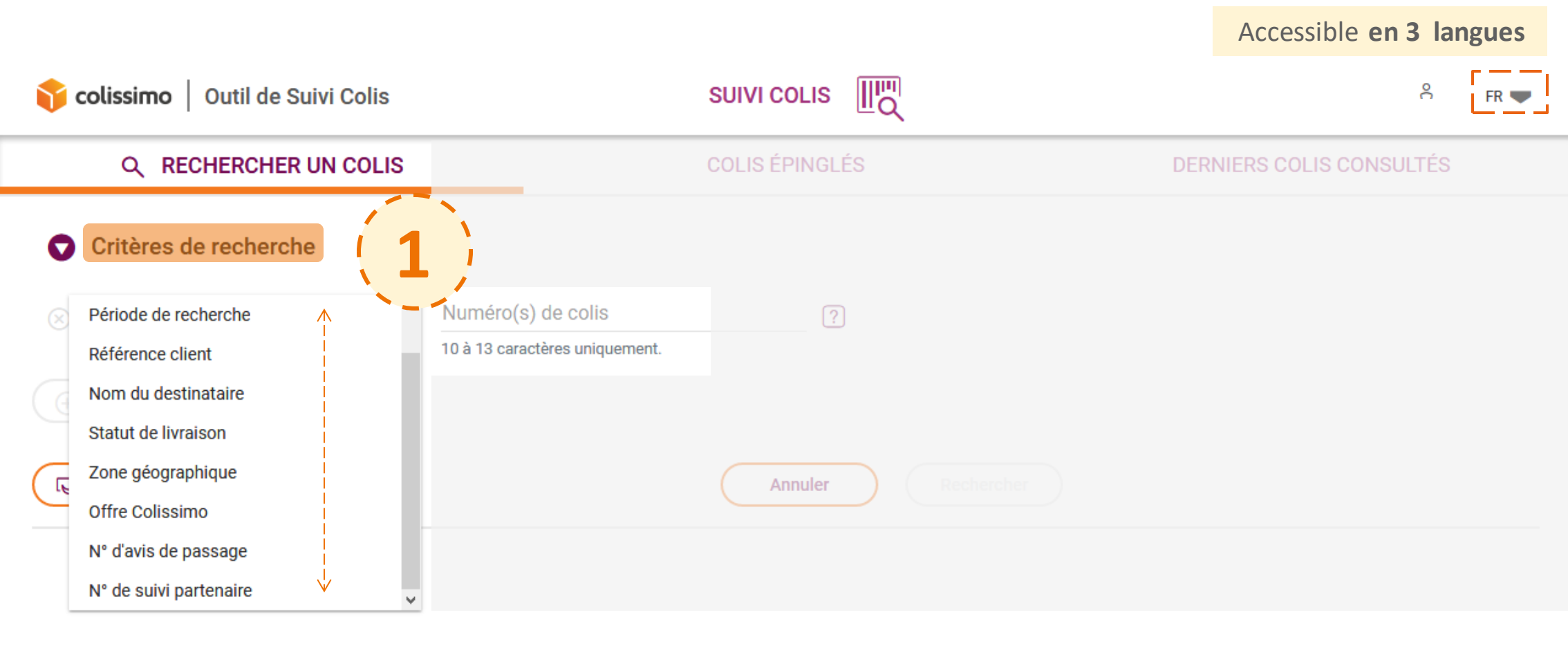

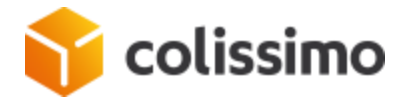

### **3 CRITÈRES CUMULABLES**

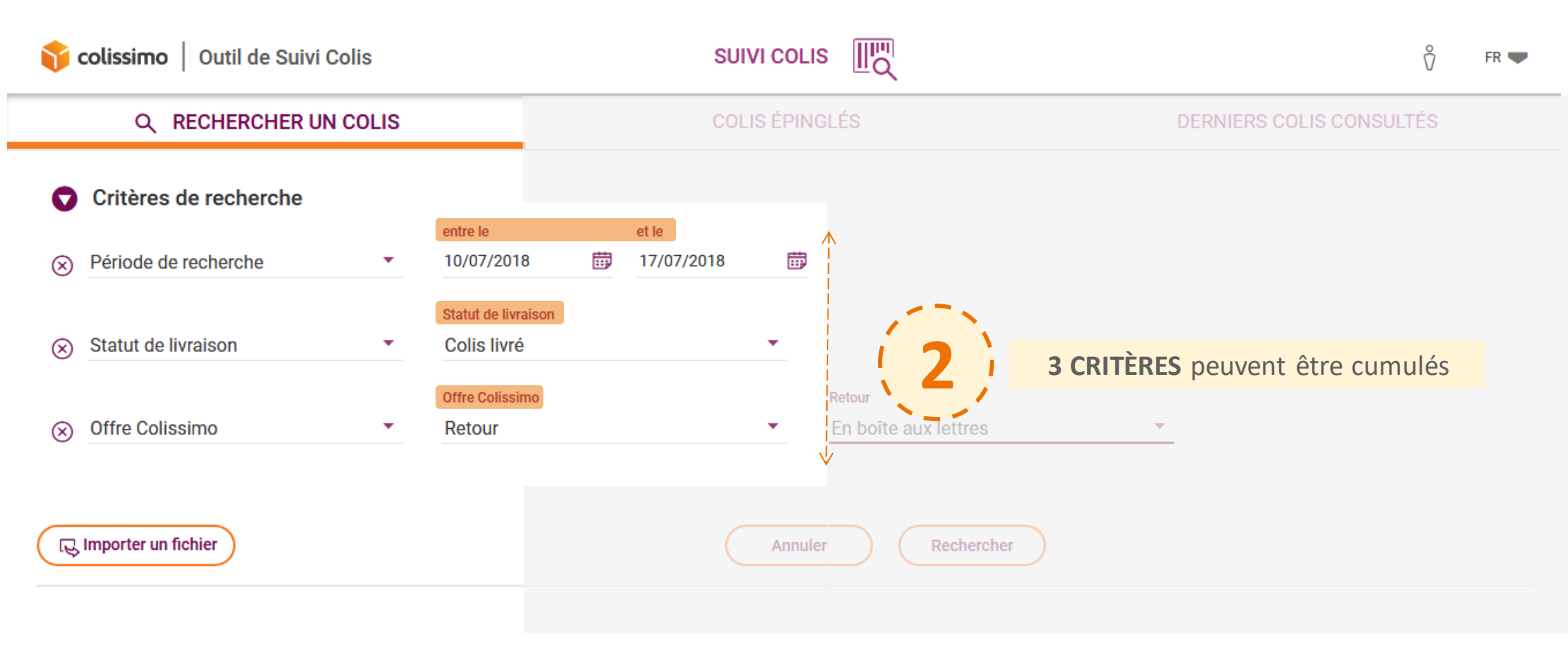

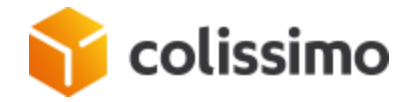

### **IMPORT D'UN FICHIER COLIS**

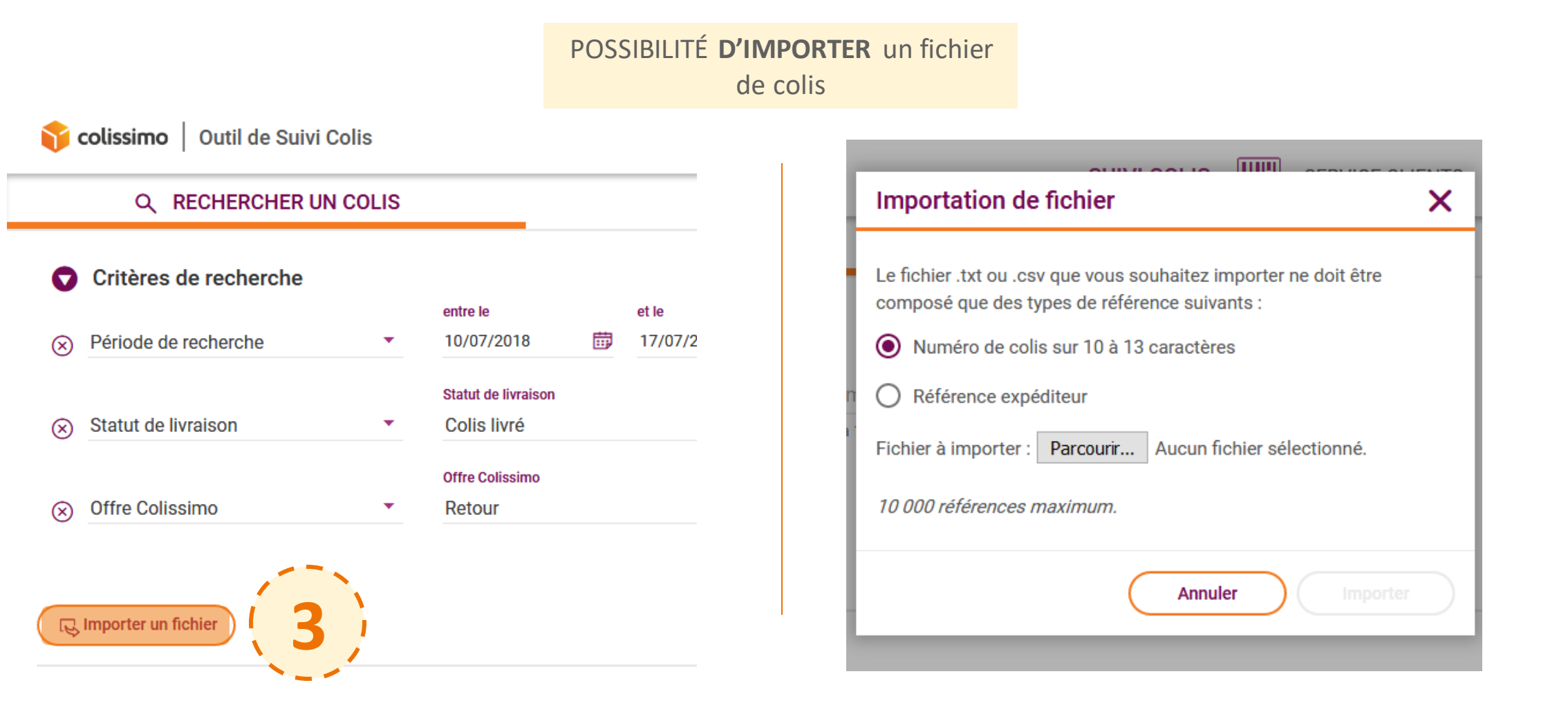

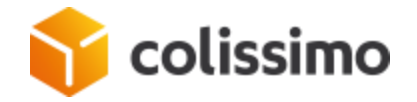

# **SUIVI COLIS**

AFFICHAGE DES RÉSULTATS

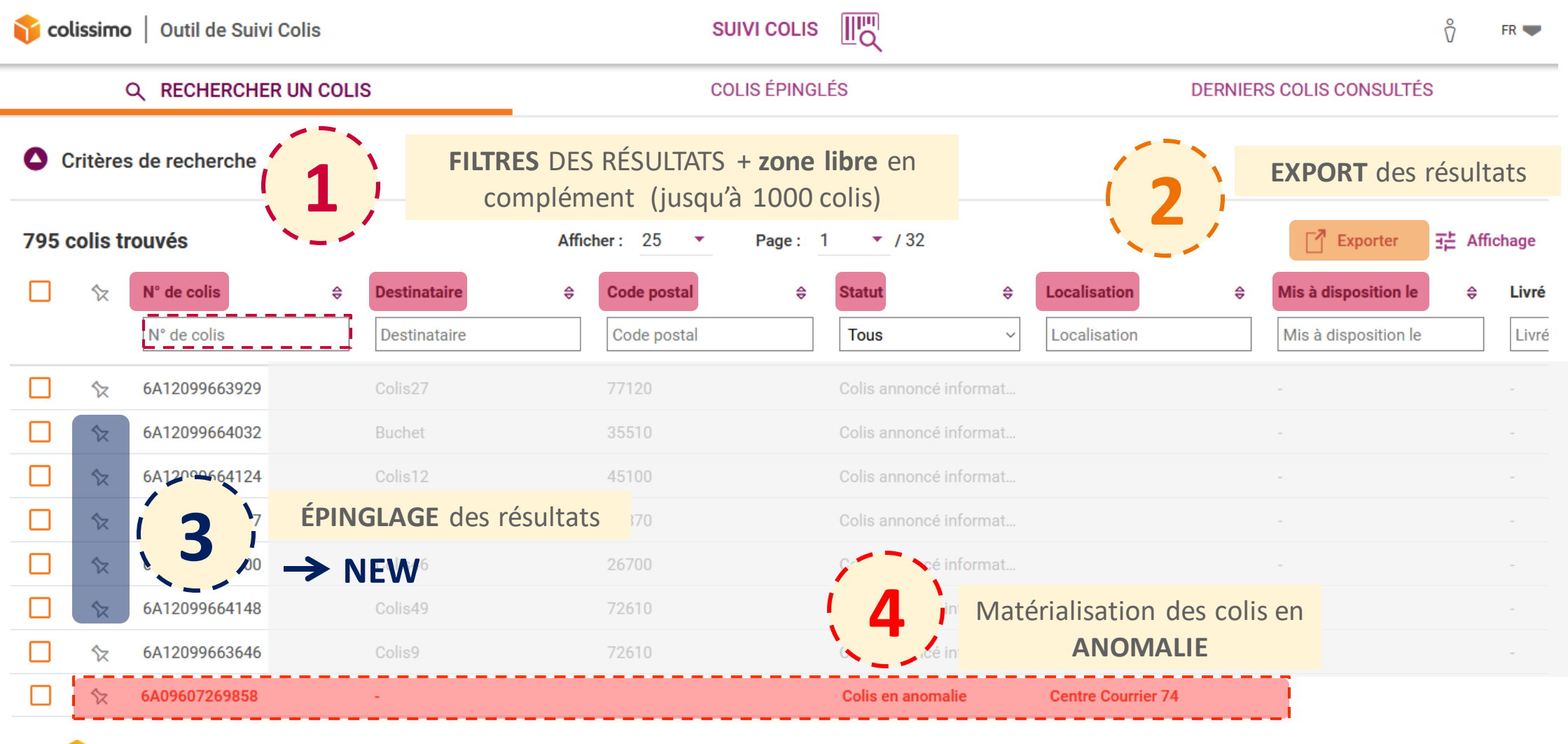

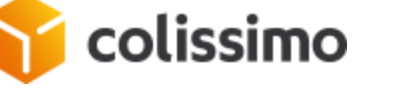

10

# PERSONNALISATION DE L'AFFICHAGE DES COLONNES DE RÉSULTAT

| Colissimo   Outil de Suivi Colis |                 |   |                     |         | PERSC<br>l'affich        | NNALIS | SATION de ma  | 5       | Colonnes à afficher                                                                                               | ×  |
|----------------------------------|-----------------|---|---------------------|---------|--------------------------|--------|---------------|---------|----------------------------------------------------------------------------------------------------|----|
|                                  |                 |   |                     |         | de résultat              |        | ıltat         | DE      | N° de colis                                                                                                    |    |
|                                  |                 |   |                     |         |                          |        |               |         | PASS                                                                                                    | 0- |
| 🔽 Critère                        | es de recherche |   | Clobel de lineaires |         |                          |        |               |         | E Réf. Client                                                                                                    | -• |
| Statut d                         | e livraison     | Ŧ | Colis livré         |         | *                        |        |               |         | E Statut                                                                                                    | -• |
|                                  |                 |   |                     |         |                          |        |               |         | Destinataire                                                                                                    | -• |
| 🕀 Ajouter u                      | in critère      |   |                     |         |                          |        |               |         | E Localisation                                                                                                    | -• |
|                                  |                 |   |                     |         |                          |        |               |         | E Pays                                                                                                    | -0 |
| Importer un fichier              |                 |   | Annuler Rechercher  |         |                          |        | E Code postal | -•      |                                                                                                    |    |
| 04                               |                 |   |                     | 0.5     |                          |        |               |         | Eliv. prévue le                                                                                                   | 0- |
| 31 COIIS TR                      | ouves           |   | Amch                | ier: 25 | <ul> <li>Page</li> </ul> | : 1 1  | 12            |         | 🧮 Mis à disposition le                                                                                            | 0- |
|                                  | N° de colis     | ₫ | Réf. Client         | \$      | Statut                   | \$     | Destinataire  | ♦ Local | 📃 Livré le                                                                                                    | -• |
| N                                | N° de colis     |   | Réf. Client         |         | Tous                     |        | Destinataire  | Loca    |                                                                                                    |    |
|                                  | CD329430185FR   |   |                     |         | Colis livré              |        | TAMARIN DEST  | Agen    | Choix d'afficher ou de<br>masquer la colonne grâce<br>DRAG&DROP pour défin<br>l'ordre d'affichage des<br>colonnes |    |
|                                  | 0D330430557ED   |   |                     |         | Colie liurá              |        | TAMADIN DECT  | Anan    |                                                                                                    |    |

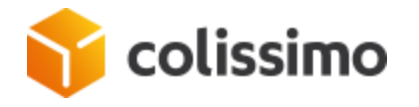

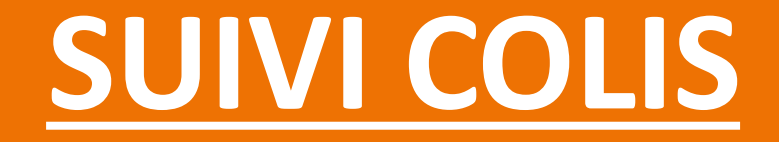

FICHE COLIS

#### TÉLÉCHARGEMENT de la fiche colis (pdf) 🎦 colissimo 🛛 Outil de Suivi Colis SUIVI COLIS SERVICE CLIENTS (-↓) Télécharger Retour ☆ Epingler ce colis → ☆ Colis n°6A12588757610 Détails du colis SIGN Domicile ₽ <u> </u> Colis livré 🛱 Livré le 11/09/2018 - Expéditeur Délai de livraison : Poids annoncé : 0.5 kg 1 jour(s) Poids réel : 0.17 ka 82 Destinataire **AFFICHAGE DYNAMIQUE** selon les Poids volumétrique : - kg ē Détails de livraison caractéristiques du produit Réf. Client : SUIVI COLIS Outil de Suivi Colis SERVIC 🍸 colissimo | Lieu de dépôt du colis EN **CAS DE RETOUR** Mme Regina Hippolyte Dépôt - Bureau de poste Détails du colla Agence Issy Val de Seine 46 rue du Faubourg Saint-Honoré +33 1 66 77 88 99 12 boulevard du chevalier de la ba... Expediteur 0 +34 6 11 22 33 44 Allée 32 - Bâtiment 24 Allée 32 - Bâtiment 24 Complément adresse 3 service.commercial@entreprise... Complément adresse 3 Destinataire Complément adresse 4 Complément adresse 4 78280 - Montigny-Le-Bretonneux 750XX - Paris ermations de l'eraison France France

# FICHE COLIS : DÉTAILS DU COLIS ET DE LA FICHE EXPÉDITEUR

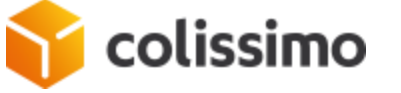

### FICHE COLIS : INFORMATIONS DU DESTINATAIRE ET DE LA LIVRAISON

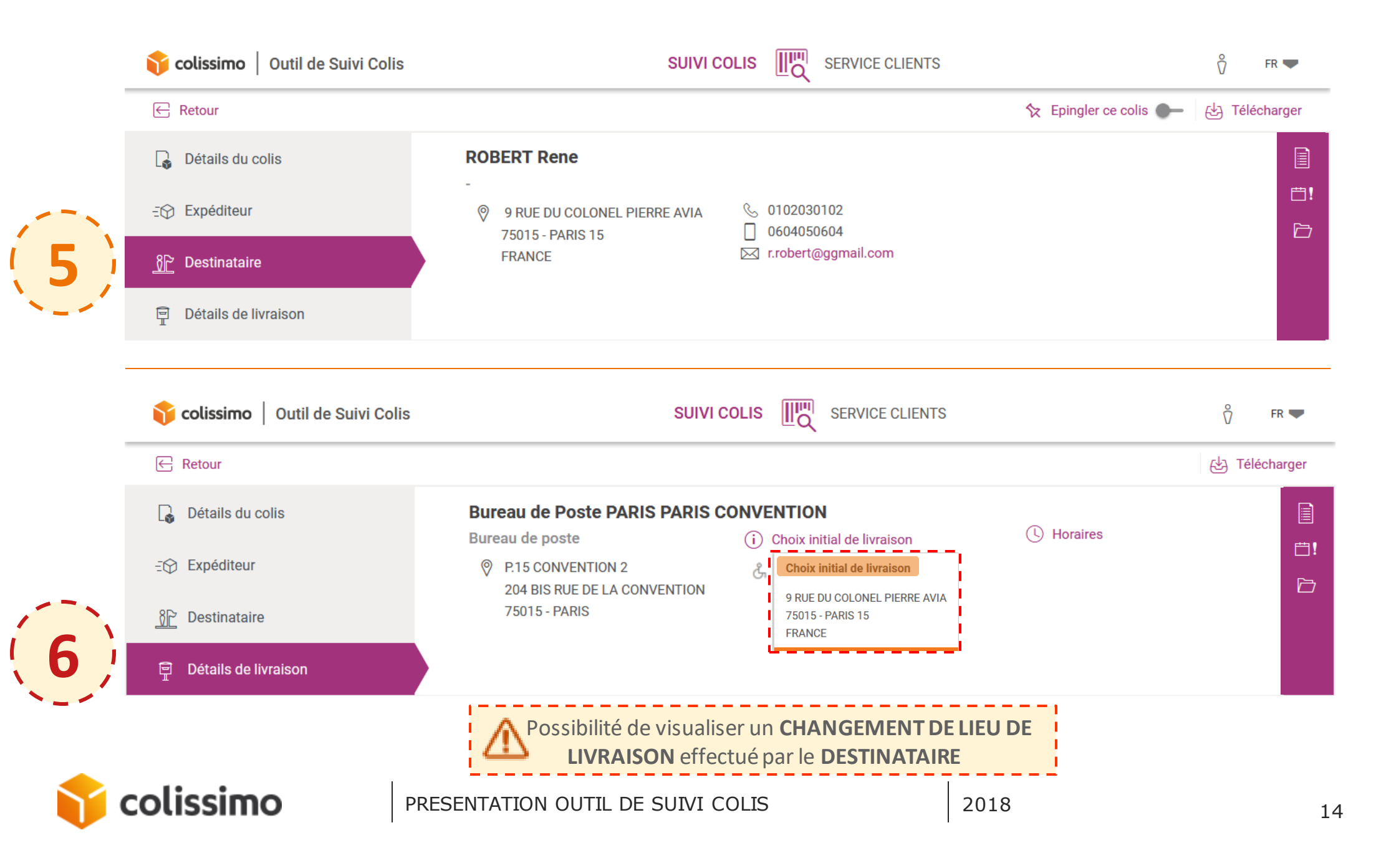

### FICHE COLIS : LIVRAISON EN POINT DE RETRAIT

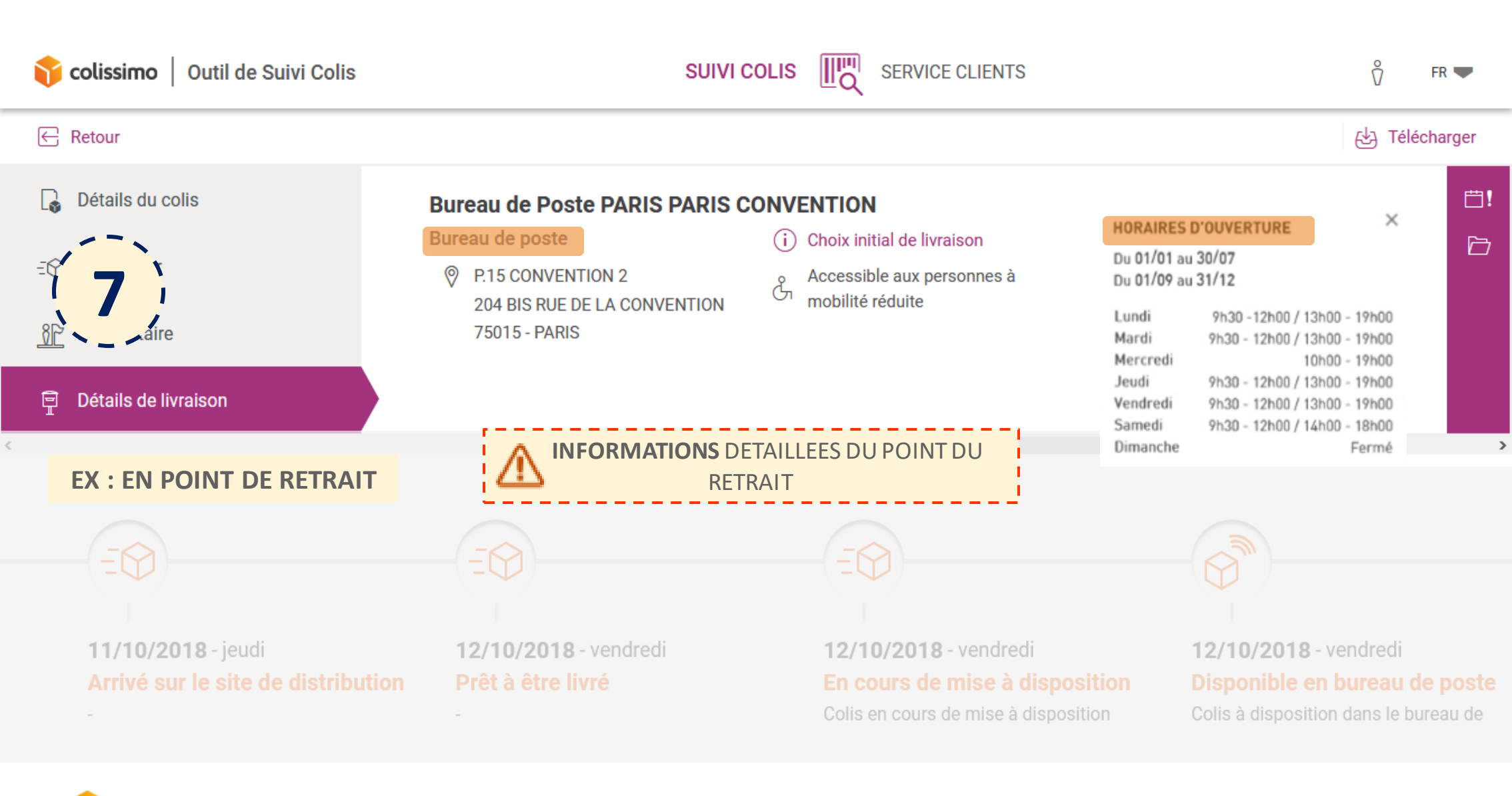

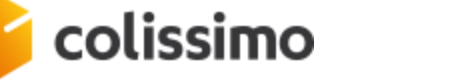

### **FICHE COLIS : TIMELINE**

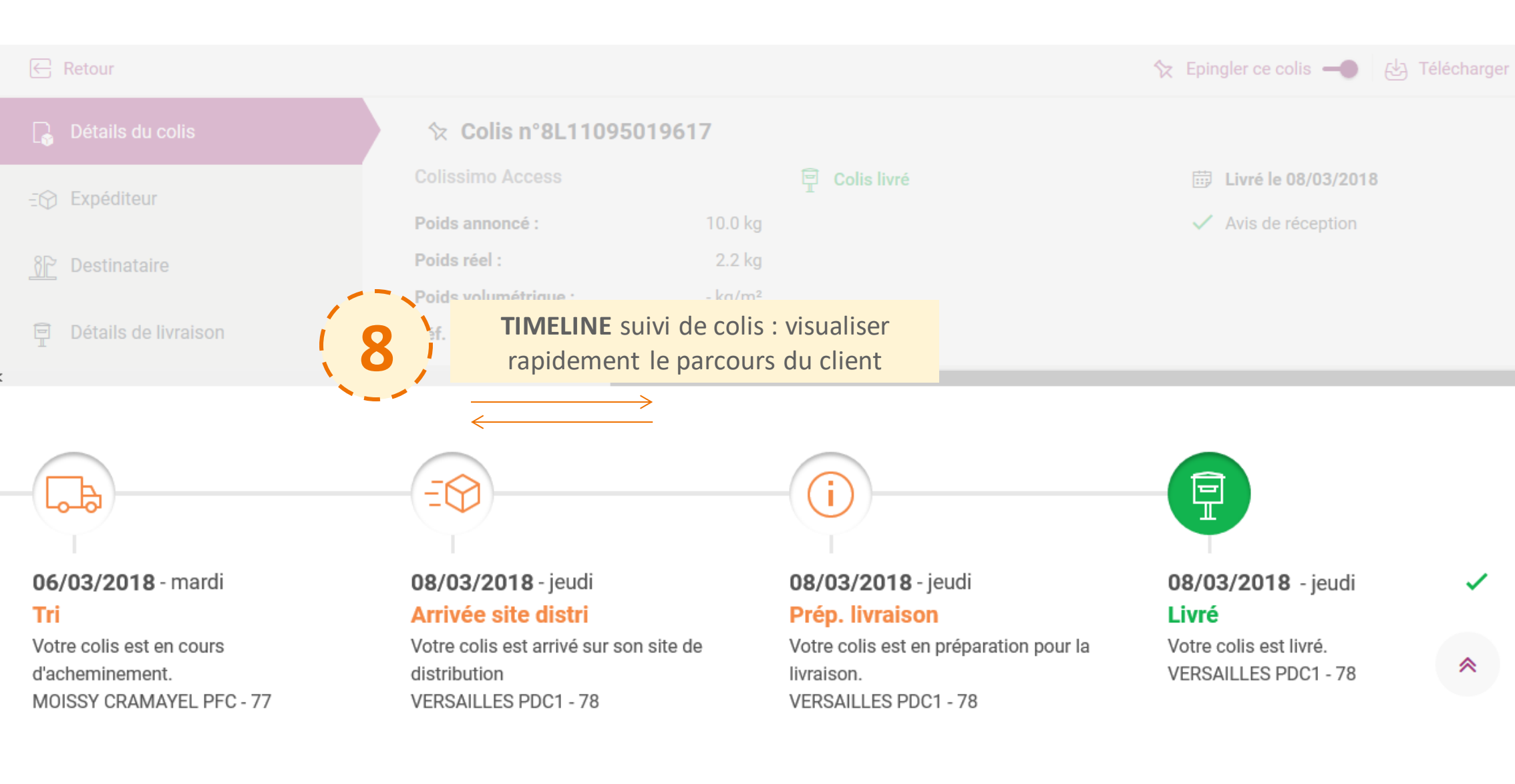

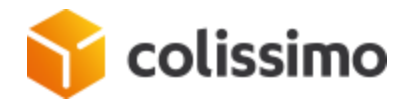

# **TIMELINE : UNE MATÉRIALISATION D'ÉVÉNEMENTS**

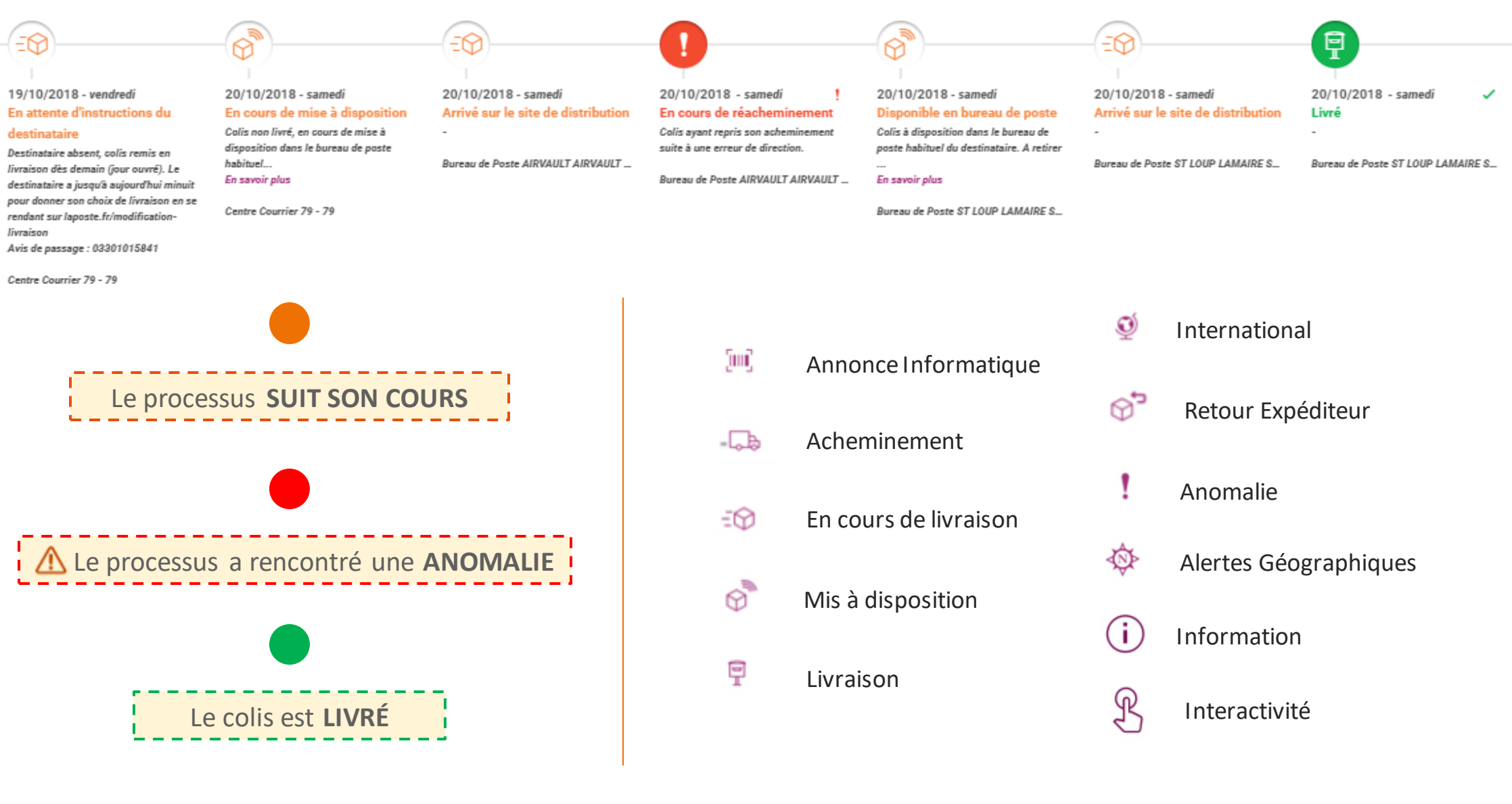

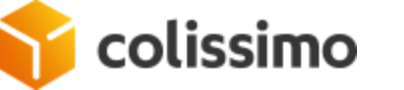

# FICHE COLIS : JUSQU'À 200 COLIS CONSULTÉS

| 🌍 col               | issimo             | Outil de Suivi Colis |               |                        | SERVICE CLIENTS       |                    | 🖞 🛛 FR 🖤     |
|---------------------|--------------------|----------------------|---------------|------------------------|-----------------------|--------------------|--------------|
| RECHERCHER UN COLIS |                    |                      |               | COLIS ÉPINGLÉS         | 9 O DERNIERS COLIS CO |                    | ISULTÉS      |
| 71 co               | lis co             | nsultés              |               |                        |                       | Exporter           | 금는 Affichage |
|                     | \$2                | N° de colis          | Réf. Client ♦ | Statut 🔤               | Destinataire 🔤        | Localisation 🔶     | Code postal  |
|                     |                    | N° de colis          | Réf. Client   | Tous                   | Destinataire          | Localisation       | Code postal  |
|                     | Ŷ                  | 6M08062507819        | -             | Colis en anomalie      |                       | Centre Courrier 26 |              |
|                     | ×                  | 6A12099687024        | L83903HIUUJM  | Colis annoncé informat | Forgione              |                    | 67000        |
|                     | ☆                  | 6C10798419229        | 7             | Colis livré            | BOUANANI              | Agence Yvelines    | 13500        |
|                     | $\mathbf{\hat{x}}$ | 6A12099689738        | 1991          | Colis livré            | a                     | Agence Yvelines    | 59100        |
|                     | \$2                | 6A11542178621        | 3             | Colis pris en charge   |                       | Plateforme Colis   |              |
|                     | $\hat{\nabla}$     | 6A12099675724        | 985           | Colis annoncé informat | ELHALOUI              |                    | 59100        |
|                     | 52                 | 6A12099689707        | 08            | Colis annoncé informat | DUPONT                |                    | 92311        |
|                     | \$                 | 6A12099679890        | L83903HIUUJM  | Colis annoncé informat | Forgione              |                    | 67000        |

HISTORIQUE des derniers colis consultés

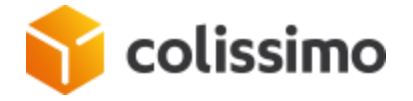